## Блок "ВПИСВАНЕ В РЕГИСТЪРА на БЮЛ" инструкция за потребителя

#### ЦЕНТРАЛЕН ПРОФЕСИОНАЛЕН РЕГИСТЪР НА СТРОИТЕЛЯ

| НОРМАТИВНИ ДОКУМЕНТИ | ВПИСВАНЕ В РЕГИСТЪРА на БЮЛ       | ПРОМЯНА В ИДЕНТИФИКАЦИЯ                   | ФОРУМ ЗА СТРОИТЕЛИ                               |
|----------------------|-----------------------------------|-------------------------------------------|--------------------------------------------------|
| комисия              | ВПИСВАНЕ В РЕГИСТЪРА НА ЧЮЛ       | ДЕКЛАРИРАНЕ НА ОПИТ                       | ФОРУМ ЗА ПОТРЕБИТЕЛИ                             |
| ВПИСАНИ В РЕГИСТЪРА  | ЗАЛИЧЕНИ ОТ РЕГИСТЪРА             | ПРОМЯНА В ОБСТОЯТЕЛСТВАТА                 | годишни проверки                                 |
| СПРАВКИ В РЕГИСТЪРА  | ИЗГУБЕНИ УДОСТОВЕРЕНИЯ            | ПРОЦЕДУРА ПО<br>чл.20,ал.2 ОТ ЗКС         | ВХОД ЗА ОБЛАСТНИ<br>АДМИНИСТРАТОРИ               |
| ЗВЕНО РЕГИСТЪР       | ПРОМЯНА В ОБХВАТА -<br>разширение | ПРОМЯНА В ОБХВАТА -<br>доброволно свиване | ПРОЦЕДУРА ПО<br>чл.14,ал.3 ОТ правилника на ЦПРС |

След натискането на бутона виждате следната форма

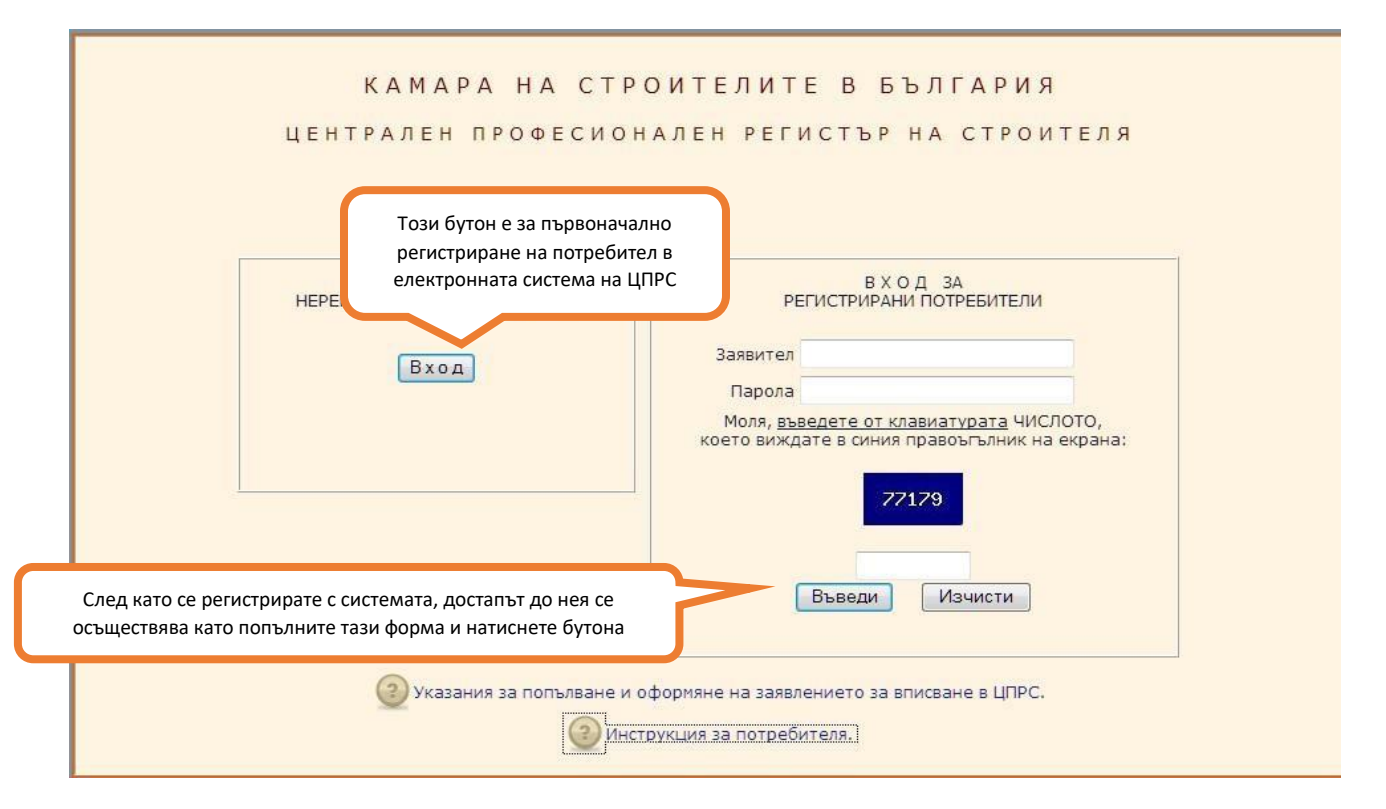

#### Фиг.1

При избиране на бутона Вход се показва формата от фиг. 2. Полетата в нея имат следните значения:

- "Потребителско име на заявителя" –това е името, на латиница, което от тук насетне потребителя ще ползва при работата със системата

- "Парола" заедно с потребителското име служи за удостоверяване самоличността на потребителя при работата със системата
- "Имена" Име, презиме и фамилия на извършващия регистрацията, това не е задължително името на собственика на фирмата, може да бъде и секретарката, натоварена да въвежда данни в системата
- "Областно представителство" област според адреса по седалище на строителя.

Останалите полета са обозначени достатъчно ясно. Всички полета, изобразени в червен цвят и със звездичка, както и числото показано в синия правоъгълник са ЗАДЪЛЖИТЕЛНИ и регистрацията не може да се извърши докато не бъдат надлежно попълнени.

След въвеждане на необходимата информация се натиска бутона "Въведи" за да бъде извършена регистрацията.

| цептрал                             | EN HPOWECHONAJEN PEINCIBP P                                                      | IA (          | строителя ј                                                                                                    | изход |  |  |
|-------------------------------------|----------------------------------------------------------------------------------|---------------|----------------------------------------------------------------------------------------------------|-------|--|--|
| ВЪВЕЖДАНЕ на НОВ ЗАЯВИТЕЛ           |                                                                                  |               |                                                                                                    |       |  |  |
| ПОТРЕБИТЕЛСКО ИМЕ<br>на ЗАЯВИТЕЛЯ * |                                                                                  | !             | Внимание! Това е уникално име за системата -<br>може да съдържа само <u>латиница</u> и <u>цифри</u> !<br>Трябва да има <u>минимум 6 символа!</u> |       |  |  |
| Парола *                            |                                                                                  |               | Внимание! Трябва да има<br><u>минимум 6 символа</u> - букви и цифри!                                                                             |       |  |  |
| Имена *                             |                                                                                  |               |                                                                                                    |       |  |  |
| ЛНЧ / личен паспорт - серия,номер * |                                                                                  |               | Внимание! Попълва се само за чужденци без Л                                                                                                    | інч!  |  |  |
| държава                             | Bulgaria ~                                                                       |               |                                                                                                    |       |  |  |
| длъжност                            |                                                                                  |               |                                                                                                    |       |  |  |
| E-mail                              |                                                                                  |               |                                                                                                    |       |  |  |
| тел. за връзка                      |                                                                                  |               |                                                                                                    |       |  |  |
| ЕИК по БУЛСТАТ *                    |                                                                                  |               | Внимание! Въвежда се <u>само тук</u> и<br>не може да бъде променяно по-късно!                                                                    |       |  |  |
| областно представителство *         | изберете 🗸                                                                       |               |                                                                                                    |       |  |  |
|                                     | Моля, <u>въведете от клавиатурата</u> ЧИ<br>което виждате в синия правоъгълник н | 1СЛО<br>на ен | ТО,<br>¢рана:                                                                                                    |       |  |  |
|                                     | 05505<br>Въведи Изчисти                                                          |               |                                                                                                    |       |  |  |

Фиг. 2

| 19 септември 2012 16:06:35 | ЦЕНТРАЛЕН ПРОФЕСИОНАЛЕН РЕГИСТЪР              | НА СТРОИТЕЛЯ | изход |
|----------------------------|-----------------------------------------------|--------------|-------|
| назад                      | ВЪВЕЖДАНЕ на НОВ ОПЕРАТОР в Базата Данни (БД) |              |       |
|                            | Това потребителско име вече е заето.          |              |       |
|                            | моля, изберете друго:                         |              |       |

Фиг. 3.

Ако видите екрана от фиг. 3, това означава че потребителското име което сте въвели вече е заето. Трябва да натиснете връзката | назад | и да пробвате с друго потребителско име.

При успешна регистрация ще видите следния екран:

| назад                          | ВЪВЕЖДАНЕ на НОВ ОПЕРАТОР в Базата Данни (БД)                                    |
|--------------------------------|----------------------------------------------------------------------------------|
|                                | Вашата регистрация е въведена успешно!                                           |
| Изпратено е уведомително писмо | за Вашата регистрация до областно представителството в София град и София област |

След успешна регистрация излизате от системата и отново влизате с натискане на бутона "Вписване в регистъра" но този път попълвате потребителското име, което сте въвели във формата от фиг.2 в полето заявител, а паролата в полето парола. Попълвате и цифрите от синия правоъгълник и натискате бутона "Въведи". По този начин ще трябва да се регистрирате в системата всеки път, докато въведете всички необходими данни за да бъде обработено вашето заявление от комисия в ЦПРС и получите вашата регистрация. С това процеса на вписване приключва и следващите години ще използвате вече отделните бутони за различните блокове за да потвърдите регистрацията си. При регистриране в системата от формата "ВХОД ЗА РЕГИСТРИРАНИ ПОТРЕБИТЕЛИ" се показва следния екран:

| Algeritaria: schedura: "                                                                                                    |   | -                                                                 |                                 |                                     |
|----------------------------------------------------------------------------------------------------|---|-------------------------------------------------------------------|---------------------------------|-------------------------------------|
| <pre>segrerar: codum: """"""""""""""""""""""""""""""""""""</pre>                                                                                                    |   | лични ди                                                          | АННИ на ЗАЯВИТЕЛЯ               |                                     |
| Evrati:         Terrati:         Terrati:         Te                                                                                                    |   | Заявител: zxcvbnm                                                 |                                 | Позволява да се променят данните    |
| <pre>trem: as answeren:[1]:</pre>                                                                                                    |   | E-mail:                                                           |                                 | на заявителя, без ЕИК, той се       |
|                                                                                                    |   | тел. за връзка[11]:                                               |                                 | заключен за промени.                |
|                                                                                                    |   | ЕИК по БУЛСТАТ: 1/63050/2                                         | офия гоза и София област        |                                     |
| Perceptional and and a control of the sense of the sense                                                                                                    |   | областно представителство. Со                                     | уфиятради софия област          |                                     |
| CODER DU COMUNICIONAL DE LA COMUNICIONAL DE LA COMUNICIÓN DE LA COMUNICIÓN                                                                                                    |   | :. Pe                                                             | едактиране личните данни на зая | вителя .:                           |
| <page-header></page-header>                                                                                                    |   | Скрий лични данни                                                 |                                 |                                     |
| <section-header></section-header>                                                                                                    |   | ОСТАВАТ ВИ 20                                                     | ДНИ ЗА ДА ПРИКЛЮЧИТЕ            |                                     |
| EIK IN DEVICITI: TRESORDE   Pericipação   Pericipação                                                                                                    |   | ДАННИ                                                             | ЗА ФИРМАТА                      |                                     |
| Репстриране КЕП<br>Претлед в бразера<br>Контролен печат<br>Аконалонато Айобе Reader<br>локанато Айобе Reader<br>локанато Айобе Reader<br>Локанато Алиобе Reader<br>локанато Алиобе Reader<br>Локанато Алиобе Reader<br>Локанато Алиобе Reader<br>Локанато Алиобе Reader<br>Локанато Алиобе Reader<br>Локанато Алиобе Reader<br>Локанато Алиобе Reader<br>Локанато Алиобе Reader<br>Локанато Алиобе Reader<br>Локанато Алиобе Reader<br>Локанато Алиобе Reader<br>Локанато Алиобе Reader<br>Локанато Алиобе Локанато Алиобе Локанато                                                                                                    |   | ЕИК по БУ                                                         | /ЛСТАТ: 176305072               |                                     |
|                                                                                                    |   |                                                                   |                                 | Регистриране КЕП                    |
| Контролен печат<br>лекте да го изтеклите отроести<br>иске да го изтеклите отроести<br>иске да искои<br>иске да искои<br>иске да иске отроести<br>иске да искои<br>иске да искои<br>иске да искои<br>иске да иске отроести<br>иске да иске отроести<br>иске да иске отроести<br>иске да иске отроести<br>иске да иске искаре да иске отроести<br>иске да иске искаре да иске отроести<br>иске да иске отроести<br>иске да иске отроести<br>иске да иске искаре и<br>иске да иске отроести<br>иске да иске искаре и<br>иске да иске отроести<br>иске да иске искаре и<br>иске да иске искаре и<br>иске да иске искаре и<br>иске да иске искаре и<br>иске да иске и<br>иске да иске и<br>иске да иске и<br>иске да иске и<br>иске да иске и<br>иске да иске и<br>иске да иске и<br>иске да иске и<br>иске да иске и<br>иске и<br>иске и<br>иске и<br>иске и<br>иске и<br>иске                                             |   |                                                                   |                                 | Преглед в браузера                  |
|                                                                                                    |   |                                                                   |                                 | Контролен печат                     |
| PORTURE A CONTROLOGIO DE LA COMUNICIA CALADADACIDADA COMUNICACIDADA COMUNICACIDA COMUNICACIDADA COMUNICACIDADA COMUNICACIDADA COMUNICACIDADA                                                                                                    |   |                                                                   |                                 | Ако нямате Adobe Reader *           |
| ГРУПИ И КАТЕГОРИИ СТРОЕЖИ, ЗА КОИТО ФИРМАТА КАҢДИДАТСТВА . П.РУПИ И КАТЕГОРИИ СТРОЕЖИ, ЗА КОИТО ФИРМАТА КАҢДИДАТСТВА . П.РУПИ И КАТЕГОРИИ СТРОЕЖИ, ЗА КОИТО ФИРМАТА КАҢДИДАТСТВА . П.РУПИ И КАТЕГОРИИ СТРОЕЖИ, ЗА КОИТО ФИРМАТА КАҢДИДАТСТВА . П.РУПИ И КАТЕГОРИИ СТРОЕЖИ, ЗА КОИТО ФИРМАТА КАҢДИДАТСТВА . П.РУПИ И КАТЕГОРИИ СТРОЕЖИ, ЗА КОИТО ФИРМАТА КАҢДИДАТСТВА . П.РУПИ И КАТЕГОРИИ СТРОЕЖИ, ЗА КОИТО ФИРМАТА КАҢДИДАТСТВА . П.РУПИ И КАТЕГОРИИ СТРОЕЖИ, ЗА КОИТО ФИРМАТА КАҢДИДАТСТВА . П. РУПИ И КАТЕГОРИИ СТРОЕЖИ, ЗА КОИТО ФИРМАТА КАҢДИДАТСТВА . П. Обща информация за Строителя . П. Начин на укравление . П. Начин на укравление . П. Начин на укравление . П. П. Ваки и П. П. П. П. П. П. П. П. П. П. П. П. П.                                                                                                    |   |                                                                   |                                 | може да го изтеглите <u>оттук</u>   |
| <ul> <li>1. РУПИ И КАТЕГОРИИ СТРОЕЖИ, ЗА КОИТО ФИРМАТА КАҢДИДАТСТВА</li> <li>СПРАВКИ И ДОКУМЕНТИ</li> <li>РАЗДЕЛ І. ИДЕНТИЧИКАЦИЯ НА СТРОИТЕЛЯ <ul> <li></li></ul></li></ul>                                                                                                    |   | ГРУПИ И КАТЕГОРИИ СТРОЕЖИ, ЗА КОИТО ФИРМАТА                       | А КАНДИДАТСТВА                  |                                     |
| CDRARUN U DOCUMENTER<br>PAGEA I. UGENTURKALUMI HA CIPONTERA<br>. Odiga undoponaluma ao Cipontena<br>. Havum Ha opogetabanentes<br>. Havum Ha opogetabanentes<br>. Havum Ha opogetabanentes<br>. Havue I and Construction Control Control C                                                                                                    |   | 1. ГРУПИ И КАТЕГОРИИ СТРОЕЖИ, ЗА КОИТО ФИРМАТА                    | А КАНДИДАТСТВА                  |                                     |
| РАДЕЛ I. ИДЕНТИФИКАЦИЯ НА СТРОИТЕЛЯ<br>. Обща информация за Строителя<br>. Начин на представителство<br>. Начин на представителство<br>. Начин на представителство<br>. Полобе се натисне бутона "Редактиране лични данни на заявителя" се отваря този прозорени<br>. ЦЕНТРАЛЕН ПРОФЕСИОНАЛЕН РЕГИСТЪР НА СТРОИТЕЛЯ [Назад   изход<br>. Потребителско ине исхора на променяте]<br>. Потребителско ине исхора на променяте]<br>. Потребителско ине исхора на променяте]<br>. Е-mail<br>. Тел. за връзка<br>. Еик по БУЛСТАТ 176305072<br>. Новите данни се записват с бутона<br>. Промени"<br>. Промени"<br>. Промени . Промени . Промени . Промени . Промени . Промени . Промени . Промени . Промени . Промени . Промени . Промени . Промени . Промени . Промени . Промени . Промени . Промени . Промени . Пр |   | СПРАВКИ И ДОКУМЕНТИ                                               |                                 |                                     |
| <ul> <li>1. Обща информация за Строителя</li> <li>2. Начин на управление</li> <li>3. Начин на представителство</li> <li>4. Вики на представителство</li> <li>4. Вики на ставини се записват с бутона</li> <li>4. Промени</li> <li>4. Промени</li> <li>4. Промени</li> <li>4. Вики на ставилите стойности</li> <li>4. Вики на ставилите стойности</li> <li>4. Вики на ставилите стойности</li> </ul>                                                                                                    |   | РАЗДЕЛ І. ИДЕНТИФИКАЦИЯ НА СТРОИТЕЛЯ                              |                                 |                                     |
| <ul> <li>2. Начин на представителство</li> <li>3. Начин на представителство</li> <li>4. начели на представителство</li> <li>4. начели на представителство</li> <li>4. начели на представителство</li> <li>4. начели на представителство</li> <li>4. начели на представителство</li> <li>4. начели на представителство</li> <li>4. начели на представителство</li> <li>4. начели на представителство</li> <li>4. начели на представителство</li> <li>4. начели на представителство</li> <li>4. начели на представителство</li> <li>4. начели на представителство</li> <li>4. начели начели на сойности на сойности на сойности на сойности на начели на сойности на начели на сойности на начели на сойности на начели на сойности на начели на начели на сойности на начели на начели на начели на начели на начели на начели на начели на начели на начели на начели на начели на начели на начели на начели на начели на на начели на начели начели на начели на начели на начели на начели на начели на начели на начели на начели на начели на начели на начели на начели на начели на начели на начели на начели на начели на начели на начели на на на на на на на на на на на на начели на начели на на на на на на на на на на на на на</li></ul>                                                                                                    |   | 1. Обща информация за Строителя                                   |                                 |                                     |
| Элечни на представителско<br>и представителско име<br>среднет про есси он ден искаре да я проченяте)<br>и празно поле, ако не искаре да я проченяте)<br>и празно поле, ако не искаре да я проченяте)<br>и представителско и софия град и София обла<br>и представителско и софия град и софия обла<br>и представителско и и врыжа<br>и промени"<br>и промени вързака<br>и представителско и софия и преди последното<br>и представителско и софия и преди последното<br>и представителско и и вързака<br>и промени вързака<br>и промени вързака<br>и представителско и софия и преди и софия обла<br>и преди последното<br>и представителско и вързака<br>и промени вързака<br>и преди последното и вързака<br>и промени вързака<br>и промени вързака<br>и промени вързака<br>и промени вързака<br>и преди последното и вързака<br>и преди последното и вързака<br>и преди последното и вързака<br>и промени вързака<br>и промени вързака<br>и промени вързака<br>и промени вързака<br>и промени вързака<br>и промени вързака<br>и преди последното и преди последното и преди последното и на и преди последното и на и преди последното и на и промени вързака<br>и промени вързака<br>и промен                                                                                                    |   | 2. Начин на управление                                            |                                 |                                     |
| А виноста продективана плани дани на заявителя" се отваря този прозорси.<br>ДЕТТРАЛЕН ПРОФЕСИОНАЛЕН РЕГИСТЪР НА СТРОИТЕЛЯ ГНЭЗА ( изол<br>Парола<br>(празно поле, ако не искаре да я прогеняте)<br>Спребителско име искаре да я прогеняте)<br>Спрато поле, ако не искаре да я прогеняте)<br>Стала<br>Повторете паролата<br>Свито БУЛСТАТ 176305072<br>О представителство София град и София обла<br>Повторете данни се записват с бутон<br>"Промени"<br>Тримени Врин началните стойности                                                                                                    |   | 3. Начин на представителство                                      |                                 |                                     |
| Ако се натисне бутона "Редактиране лични данни на заявителя" се отваря този прозорец:<br>ЦЕНТРАЛЕН ПРОФЕСИОНАЛЕН РЕГИСТЪР НА СТРОИТЕЛЯ [Hasad] изхол<br>РЕДАКТИРАНЕ ДАННИТЕ на ЗАЯВИТЕЛЯ<br>Потребителско име [zcvbnm]<br>(празно поле, ако не искаре да я променяте]<br>Повторете паролата<br>(празно поле, ако не искаре да я променяте]<br>Е-mail<br>тел. за връзка<br>ЕИК по БУЛСТАТ 176305072<br>о представителство София град и София обла<br>Повитореди сойностите, както са били преди последното                                                                                                    |   |                                                                   |                                 |                                     |
| ЦЕНТРАЛЕН ПРОФЕСИОНАЛЕН РЕГИСТЪР НА СТРОИТЕЛЯ<br>РЕДАКТИРАНЕ ДАННИТЕ на ЗАЯВИТЕЛЯ<br>Потребителско име zxcvbnm<br>Парола<br>(празно поле, ако не искаре да я променяте)<br>Повторете паролата<br>(празно поле, ако не искаре да я променяте)<br>Е-mail<br>тел. за връзка<br>ЕИК по БУЛСТАТ 176305072<br>о представителство София град и София обла<br>Новите данни се записват с бутона<br>"Промени"<br>Промени Върни началните стойности                                                                                                    | A | ко се натисне бутона "Редактиране лични д                         | анни на заявителя" се           | отваря този прозорец:               |
| РЕДАКТИРАНЕ ДАННИТЕ на ЗАЯВИТЕЛЯ Потребителско име zxcvbnm Парола (празно поле, ако не искаре да я променяте) Повторете паролата (празно поле, ако не искаре да я променяте) Е-mail тел. за връзка ЕИК по БУЛСТАТ 176305072 Ко представителство София град и София облас Новите данни се записват с бутона "Промени" върни началните стойности                                                                                                    |   | ЦЕНТРАЛЕН ПРОФЕСИОНАЛЕН РЕ                                        | ГИСТЪР НА СТРОИТЕЛ              | Я   Назад   изход                   |
| РЕДАКТИРАНЕ ДАННИТЕ на ЗАЯВИТЕЛЯ Потребителско име zxcvbnm Парола (празно поле, ако не искаре да я променяте) Повторете паролата (празно поле, ако не искаре да я променяте) Е-mail Тел. за връзка ЕИК по БУЛСТАТ 176305072 Новите данни се записват с бутона "Промени" Тромени Върни началните стойности                                                                                                    | Г |                                                                   |                                 |                                     |
| Потребителско име zxcvbnm<br>Парола<br>(празно поле, ако не искаре да я променяте)<br>Повторете паролата<br>(празно поле, ако не искаре да я променяте)<br>Е-mail<br>тел. за връзка<br>ЕИК по БУЛСТАТ 176305072<br>Новите данни се записват с бутона<br>"Промени"<br>Промени Върни началните стойности                                                                                                    |   |                                                                   |                                 |                                     |
| Потребителско име<br>ххсиопт<br>Парола<br>(празно поле, ако не искаре да я променяте)<br>Повторете паролата<br>(празно поле, ако не искаре да я променяте)<br>Е-mail<br>тел. за връзка<br>ЕИК по БУЛСТАТ 176305072<br>Ио представителство София град и София облат<br>Новите данни се записват с бутона<br>"Промени"<br>Промени Върни началните стойности                                                                                                    |   | РЕДАКТИРАЛЕ ДА                                                    | ппите на заярителя              |                                     |
| Парола<br>(празно поле, ако не искаре да я променяте)<br>Повторете паролата<br>(празно поле, ако не искаре да я променяте)<br>Е-mail<br>тел. за връзка<br>ЕИК по БУЛСТАТ 176305072<br>Ко представителство София град и София облас<br>Новите данни се записват с бутона<br>"Промени"<br>Промени Върни началните стойности                                                                                                    |   | Потребителско име                                                 | zxcvbnm                         |                                     |
| (празно поле, ако не искаре да я променяте)<br>Повторете паролата<br>(празно поле, ако не искаре да я променяте)<br>Е-mail<br>тел. за връзка<br>ЕИК по БУЛСТАТ 176305072<br>то представителство София град и София облас<br>Новите данни се записват с бутона<br>"Промени"<br>Промени Върни началните стойности                                                                                                    |   | Парола                                                            |                                 |                                     |
| Повторете паролата<br>(празно поле, ако не искаре да я променяте)<br>Е-mail<br>тел. за връзка<br>ЕИК по БУЛСТАТ 176305072<br>о представителство София град и София обла-<br>Новите данни се записват с бутона<br>"Промени"<br>Промени Върни началните стойности                                                                                                    |   | (празно поле, ако не искаре да я променяте)                       |                                 |                                     |
| С този бутон се връщат стойностите,<br>както са били преди последното<br>Промени Върни началните стойности                                                                                                    |   | Повторете паролата<br>(празно поле, ако не искаре да в променята) |                                 |                                     |
| Е-тан<br>тел. за връзка<br>ЕИК по БУЛСТАТ 176305072<br>о представителство София град и София облас<br>Новите данни се записват с бутона<br>"Промени"<br>Промени Върни началните стойности                                                                                                    |   |                                                                   |                                 |                                     |
| тел. за връзка<br>ЕИК по БУЛСТАТ 176305072<br>но представителство София град и София облас<br>Ио представителство София град и София облас<br>Промени"<br>Промени Върни началните стойности                                                                                                    |   | E-mail                                                            |                                 |                                     |
| ЕИК по БУЛСТАТ 176305072<br>но представителство София град и София облас<br>"Промени"<br>Промени Върни началните стойности                                                                                                    |   | тел. за връзка                                                    |                                 |                                     |
| но представителство София град и София облас<br>"Промени"<br>Промени Върни началните стойности                                                                                                    |   | ЕИК по БУЛСТАТ                                                    | 176305072                       |                                     |
| Новите данни се записват с бутона<br>"Промени"<br>Промени Върни началните стойности                                                                                                    |   | о представителство                                                | София град и София облаг        |                                     |
| Промени Върни началните стойности                                                                                                    |   | Новите данни се записват с бутона                                 |                                 | С този бутон се връщат стойностите, |
| Промени Върни началните стойности                                                                                                    |   | "промени                                                          |                                 | както са оили преди последното      |
|                                                                                                    |   | Промени Вър                                                       | они началните стойности         |                                     |
|                                                                                                    | L |                                                                   |                                 |                                     |

При отваряне на първата справка и натискане на бутона "Промени" излиза автоматично съобщение, където трябва да маркирате начина, по който ще се подава заявлението:

| Моля, потвърдете започването на работа в процедура                                                                                                    |                      |
|----------------------------------------------------------------------------------------------------|----------------------|
| Вписване в ЦПРС !                                                                                                    |                      |
|                                                                                                    |                      |
| Внимание!<br>Трябва да изберете начина, по който ще се качват необходимите по тази<br>процедура документи.                                                                                                    |                      |
| Изборът може да бъде направен само сега и не може да се променя<br>докато не приключи обработката на процедурата !                                                                                                    |                      |
| Документите за тази процедура:                                                                                                    |                      |
| ● Ще се подават на хартиен носител в ОП ○ Ще се качват в ЦПРС от строителя                                                                                                    | я с КЕП              |
| Да искам да започна Не, размислих ще отложа започването                                                                                                    |                      |
| С натискане на този бутон се връщате една<br>стъпка назад                                                                                                    |                      |
|                                                                                                    |                      |
|                                                                                                    | изход                |
| LEHTRADEH DROMECHOHADEH DEFNCTER HA CTROMTERDUN                                                                                                    |                      |
|                                                                                                    | д   изход            |
| Моля, потвърдете започването на работа в процедура                                                                                                    | д   изход            |
| Моля, потвърдете започването на работа в процедура<br>Вписване в ЦПРС !                                                                                                    | д   изход            |
| Моля, потвърдете започването на работа в процедура<br>Вписване в ЦПРС !                                                                                                    | д   изход            |
| Моля, потвърдете започването на работа в процедура<br>Вписване в ЦПРС !<br>Внимание!<br>Трябва да изберете начина, по който ще се качват необходимите по тази<br>процедура документи.                                                                                                    | д   изход            |
| Моля, потвърдете започването на работа в процедура<br>Вписване в ЦПРС !<br>Внимание!<br>Трябва да изберете начина, по който ще се качват необходимите по тази<br>процедура документи.<br>Изборът може да бъде направен само сега и не може да се променя<br>докато не приключи обработката на процедурата !                                                                                                    | д   изход            |
| Моля, потвърдете започването на работа в процедура<br>Вписване в ЦПРС !<br>Внимание!<br>Трябва да изберете начина, по който ще се качват необходимите по тази<br>процедура документи.<br>Изборът може да бъде направен само сега и не може да се променя<br>докато не приключи обработката на процедурата !<br>Документите за тази процедура:                                                                                                    | д   изход            |
| Моля, потвърдете започването на работа в процедура<br>Вписване в ЦПРС !<br>Внимание!<br>Трябва да изберете начина, по който ще се качват необходимите по тази<br>процедура документи.<br>Изборът може да бъде направен само сега и не може да се променя<br>докато не приключи обработката на процедурата !<br>Документите за тази процедура:<br>О ще се подават на хартиен носител в ОП © ще се качват в ЦПРС от строителя                                                                                                    | д   изход<br>я с КЕП |
| <ul> <li>Моля, потвърдете започването на работа в процедура</li> <li>Вписване в ЦПРС !</li> <li>Внимание!</li> <li>Трябва да изберете начина, по който ще се качват необходимите по тази процедура документи.</li> <li>Изборът може да бъде направен само сега и не може да се променя докато не приключи обработката на процедурата !</li> <li>Документите за тази процедура:</li> <li>О Ще се подават на хартиен носител в ОП </li> <li>Ще се качват в ЦПРС от строителя</li> <li>Да искам да започна</li> </ul>                                                                                                 | д   изход<br>я с КЕП |
| <ul> <li>Моля, потвърдете започването на работа в процедура</li> <li>Внимание!</li> <li>Трябва да изберете начина, по който ще се качват необходимите по тази процедура документи.</li> <li>Изборът може да бъде направен само сега и не може да се променя докато не приключи обработката на процедурата !</li> <li>Документите за тази процедура:</li> <li>Ще се подават на хартиен носител в ОП <ul> <li>Ще се качват в ЦПРС от строителя</li> <li>Да искам да започна</li> <li>Не, размислих ще отложа започването</li> <li>Ако нямате регистриран КЕП в ЦПРС използвайте следния бутон.</li> </ul> </li></ul> | д   изход            |
| Моля, потвърдете започването на работа в процедура<br>Вписване в ЦПРС !<br>Внимание!<br>Трябва да изберете начина, по който ще се качват необходимите по тази<br>процедура документи.<br>Изборът може да бъде направен само сега и не може да се променя<br>докато не приключи обработката на процедурата !<br>Документите за тази процедура:<br>Ф Ще се подават на хартиен носител в ОП © Ще се качват в ЦПРС от строителя<br>Да искам да започна Не, размислих ще отложа започването<br>Ако нямате регистриран КЕП в ЦПРС използвайте следния бутон.<br>Регистриране КЕП                                         | д   изход            |
| Моля, потвърдете започването на работа в процедура<br>Вписване в ЦПРС !<br>Внимание!<br>Трябва да изберете начина, по който ще се качват необходимите по тази<br>процедура документи.<br>Изборът може да бъде направен само сега и не може да се променя<br>докато не приключи обработката на процедурата !<br>Документите за тази процедура:<br>Фице се подават на хартиен носител в ОП <ul> <li>Ще се качват в ЦПРС от строителя</li> <li>Да искам да започна</li> <li>Не, размислих ще отложа започването</li> <li>Ако нямате регистриран КЕП в ЦПРС използвайте следния бутон.</li> </ul>                      | д   изход            |

Следва от списък с връзки към форми за попълване на отделните категории информация,

който ще бъде разгледан по – долу:

ГРУПИ И КАТЕГОРИИ СТРОЕЖИ, ЗА КОИТО ФИРМАТА КАНДИДАТСТВА 1. ГРУПИ И КАТЕГОРИИ СТРОЕЖИ, ЗА КОИТО ФИРМАТА КАНДИДАТСТВА

| Ц         | ЕНТРАЛЕН ПРОФЕСИОНАЛЕН РЕГИСТЪР НА СТРОИТЕЛЯ                                                                                                    | Назад   изход                                        |
|-----------|----------------------------------------------------------------------------------------------------|------------------------------------------------------|
|           |                                                                                                    |                                                      |
|           | ЛИЧНИ ДАННИ на ЗАЯВИТЕЛЯ                                                                                                    |                                                      |
|           | Заявител: zxcvbnm<br>E-mail:<br>тел. за връзка[11]:<br>ЕИК по БУЛСТАТ: 176305072<br>Областно представителство: София град и София област<br>:. Редактиране личните данни на заявителя .:<br>Скрий лични данни | С бутона "Назад" се<br>връщате една стъпка<br>назад. |
|           | ОСТАВАТ ВИ 20 ДНИ ЗА ДА ПРИКЛЮЧИТЕ                                                                                                    |                                                      |
|           | ПРОМЯНА В ОБХВАТА - РАЗШИРЕНИЕ                                                                                                    |                                                      |
|           | Запиши                                                                                                    |                                                      |
| Приоритет | Група                                                                                                    |                                                      |
|           | ПЪРВА ГРУПА: строежи от високото строителство, прилежащата му инфраструктура<br>съобщителни мрежи и съоръжения съгласно чл. 5, ал. 1, т. 1 от ПРВВЦПРС:                                                       | , електронни                                         |
| 1.        | <ul> <li>1.1 строежи от първа до пета категория съгласно чл. 5, ал. 4 от ПРВВЦПРС;</li> <li>1.2 строежи от втора до пета категория съгласно чл. 5, ал. 4 от ПРВВЦПРС;</li> </ul>                              |                                                      |

На долната фигура са показани първите 4 от общо 5 групи. С помощта на радиобутоните се избира категория от съответната група за която ще кандидатствате. Със стрелките се променя приоритета на дадена група.

Пета група е по-особена и е показана по-долу.

# ПРОМЯНА В ОБХВАТА - РАЗНИАВЕНИИ

Запиши

С натискане на бутона "Запиши" записвате желания обхват на вписване.

| Приоритет | rynu -                                                                                                    |
|-----------|----------------------------------------------------------------------------------------------------|
| 1.        | ПЪРВА ГРУПА: строежи от високото строителство, прилежащата му инфраструктура, електронни<br>съобщителни мрежи и съоръжения съгласно чл. 5, ал. 1, т. 1 от ПРВВЦПРС:<br>0 1.1 строежи от първа до пета категория съгласно чл. 5, ал. 4 от ПРВВЦПРС;<br>0 1.2 строежи от втора до пета категория съгласно чл. 5, ал. 4 от ПРВВЦПРС;<br>0 1.3 строежи от трета до пета категория съгласно чл. 5, ал. 4 от ПРВВЦПРС;<br>0 1.4 строежи от четвърта и пета категория съгласно чл. 5, ал. 4 от ПРВВЦПРС;<br>0 1.4 строежи от четвърта и пета категория съгласно чл. 5, ал. 4 от ПРВВЦПРС;<br>0 не кандидатства в тази група<br>Паметници: няма                                                                                |
| 2.        | ВТОРА ГРУПА: строежи от транспортната инфраструктура съгласно чл. 5, ал. 1, т. 2 от ПРВВЦПРС:<br>О 2.1 строежи от първа до четвърта категория съгласно чл. 5, ал. 4 от ПРВВЦПРС;<br>О 2.2 строежи от втора до четвърта категория съгласно чл. 5, ал. 4 от ПРВВЦПРС;<br>О 2.3 строежи от трета и четвърта категория съгласно чл. 5, ал. 4 от ПРВВЦПРС;<br>О 2.4 строежи от четвърта категория съгласно чл. 5, ал. 4 от ПРВВЦПРС;<br>О 2.4 строежи от четвърта категория съгласно чл. 5, ал. 4 от ПРВВЦПРС;<br>О 4.4 строежи от четвърта категория съгласно чл. 5, ал. 4 от ПРВВЦПРС;<br>О 4.4 строежи от четвърта категория съгласно чл. 5, ал. 4 от ПРВВЦПРС.<br>Не кандидатства в тази група                          |
| 3.        | <ul> <li>ТРЕТА ГРУПА: строежи от енергийната инфраструктура съгласно чл. 5, ал. 1, т. 3 от ПРВВЦПРС:</li> <li>3.1 строежи от първа до пета категория съгласно чл. 5, ал. 4 от ПРВВЦПРС;</li> <li>3.2 строежи от втора до пета категория съгласно чл. 5, ал. 4 от ПРВВЦПРС;</li> <li>3.3 строежи от трета до пета категория съгласно чл. 5, ал. 4 от ПРВВЦПРС;</li> <li>3.4 строежи от четвърта и пета категория съгласно чл. 5, ал. 4 от ПРВВЦПРС.</li> <li>4 строежи от четвърта и пета категория съгласно чл. 5, ал. 4 от ПРВВЦПРС.</li> <li>4 строежи от четвърта и пета категория съгласно чл. 5, ал. 4 от ПРВВЦПРС.</li> <li>4 строежи от четвърта и пета категория съгласно чл. 5, ал. 4 от ПРВВЦПРС.</li> </ul> |
| 4.        | <ul> <li>ЧЕТВЪРТА ГРУПА: строежи от благоустройствената инфраструктура, хидротехническото строителство и опазването на околната среда съгласно чл. 5, ал. 1, т. 4 от ПРВВЦПРС:</li> <li>4.1 строежи от първа до пета категория съгласно чл. 5, ал. 4 от ПРВВЦПРС;</li> <li>4.2 строежи от втора до пета категория съгласно чл. 5, ал. 4 от ПРВВЦПРС;</li> <li>4.3 строежи от трета до пета категория съгласно чл. 5, ал. 4 от ПРВВЦПРС:</li> <li>4.4 Строежи от четвърта и пета категория съгласно чл. 5, ал. 4 от ПРВВЦПРС.</li> <li>Не кандидатства в тази група</li> </ul>                                                                                                    |

И

|    | <b>ПЕТА ГРУПА:</b> отделни видове строителни и монтажни работи (съгласно позиция "Строителство" на КИД-2008: |
|----|----------------------------------------------------------------------------------------------------|
|    | И Не кандидатства в тази група                                                                               |
|    | Ц 41.20 Строителство на жилищни и нежилищни сгради                                                           |
|    | 42.11 Строителство на автомагистрали, пътища и самолетни писти                                               |
|    | 42.12 Строителство на подземни и наземни релсови пътища                                                      |
|    | 42.13 Строителство на мостове и тунели                                                                       |
|    | 42.21 Строителство на преносни и разпределителни тръбопроводи                                                |
|    | 42.22 Строителство на преносни и разпределителни електрически и далекосъобщителни мрежи                      |
|    | 42.91 Строителство на хидротехнически съоръжения                                                             |
|    | 42.99 Строителство на други съоръжения, некласифицирани другаде                                              |
| 5. | 43.11 Събаряне и разрушаване                                                                                 |
|    | 43.12 Земни работи                                                                                           |
|    | 43.13 Сондиране и пробиване                                                                                  |
|    | 43.21 Изграждане на електрически инсталации                                                                  |
|    | 43.22 Изграждане на водопроводни, канализационни, отоплителни и климатични инсталации                        |
|    | 43.29 Изграждане на други инсталации                                                                         |
|    | 43.31 Полагане на мазилки                                                                                    |
|    | Ц 43.32 Монтаж на дограма и дърводелски работи                                                               |
|    | 43.33 Полагане на облицовки и настилки                                                                       |
|    | 43.34 Боядисване и стъклопоставяне                                                                           |
|    | 43.39 Други довършителни строителни дейности                                                                 |
|    | 43.91 Покривни работи                                                                                        |
|    | 📙 43.99 Други специализирани строителни дейности, некласифицирани другаде                                    |
|    | 80.20 Дейности в областта на технически системи за сигурност                                                 |
|    | 2-2-2-2-2-2-2-2-2-2-2-2-2-2-2-2-2-2-2-2-                                                                     |

Следва:

Запиши

# СПРАВКИ И ДОКУМЕНТИ

# РАЗДЕЛ І. ИДЕНТИФИКАЦИЯ НА СТРОИТЕЛЯ

## 1. Обща информация за Строителя

| ЦЕНТРАЛЕН ПРОФЕСИОНАЛЕН РЕГИСТЪР НА СТРОИТЕЛЯ                                                                                                    | Назад   изход |
|----------------------------------------------------------------------------------------------------|---------------|
| ЕИК по БУЛСТАТ: 176305072                                                                                                    |               |
| РАЗДЕЛ І. ИДЕНТИФИКАЦИЯ НА СТРОИТЕЛЯ<br>1. Име и правно-организационна форма.<br>Останалите данни се въвеждат в процедура 'Промени в обстоятелствата' |               |
|                                                                                                    |               |
| 1. Обща информация за Строителя                                                                                                    |               |
| ВАЖНО! Името на фирмата (пълно наименование) е чистото име - не може да съдържа \" , ',<br>нито правно-организационната форма!                        |               |
| наименование Ips                                                                                                    |               |
| правно-организационна форма eood                                                                                                    |               |
|                                                                                                    |               |
| Промени Върни началните стойности                                                                                                    |               |
|                                                                                                    |               |
| Іачин на управление                                                                                                    |               |
|                                                                                                    |               |

| ЦЕНТРАЛЕН ПРОФЕСИОНАЛЕН РЕГИСТЪР НА СТРОИТЕЛЯ                                                                                     | Назад   изход |
|----------------------------------------------------------------------------------------------------|---------------|
| ЕИК по БУЛСТАТ: 176305072                                                                                                    |               |
| РАЗДЕЛ І. ИДЕНТИФИКАЦИЯ НА СТРОИТЕЛЯ<br>1. Обща информация за Строителя<br>2. Начин на управление<br>3. Начин на представителство |               |
| 1. Обща информация за Строителя                                                                                                   |               |
| наименование                                                                                                    |               |
| правно-организационна форма                                                                                                    |               |
| 2. Начин на управление                                                                                                    |               |
| едностепенна форма                                                                                                    | не ∨          |
| двустепенна форма                                                                                                    | не ∨          |
|                                                                                                    |               |
| 3. Начин на представителство                                                                                                    |               |
| лично                                                                                                    | не ∨          |
| поотделно                                                                                                    | не ~          |
| заедно                                                                                                    | не ∨          |
| чрез упълномощен представител                                                                                                    | не ∨          |
|                                                                                                    |               |
|                                                                                                    |               |
| Промени Върни началните стойности                                                                                                 |               |

|     | ЕИК по БУЛСТАТ: 176305072                                                       |         |     |                                      |            |              |         |         |                                     |          |
|-----|---------------------------------------------------------------------------------|---------|-----|--------------------------------------|------------|--------------|---------|---------|-------------------------------------|----------|
| PA  | РАЗДЕЛ І. ИДЕНТИФИКАЦИЯ НА СТРОИТЕЛЯ<br>4. Лице/а/, представляващо/и/ Строителя |         |     |                                      |            |              |         |         |                                     |          |
|     |                                                                                 |         |     |                                      |            |              |         |         |                                     |          |
|     |                                                                                 |         |     |                                      | ИМ         | e            |         |         |                                     |          |
|     |                                                                                 |         |     |                                      | презим     | e            |         |         |                                     |          |
|     |                                                                                 |         |     |                                      | фамили     | я            |         |         |                                     |          |
|     |                                                                                 |         |     |                                      | FD         | H            |         |         |                                     |          |
|     |                                                                                 |         |     |                                      | LI         |              |         |         |                                     |          |
|     |                                                                                 |         |     | ЛНЧ / личен паспорт - се             | рия,номер  | *            |         |         |                                     |          |
|     |                                                                                 |         |     |                                      | държав     | a            |         |         |                                     |          |
|     |                                                                                 |         |     |                                      | длъжнос    | т            |         |         |                                     |          |
|     |                                                                                 |         |     |                                      | моб.те     | л            |         |         |                                     |          |
|     |                                                                                 |         |     |                                      | [ma        | a [          |         |         |                                     |          |
|     |                                                                                 |         |     |                                      | Ellia      | "            |         |         |                                     |          |
|     |                                                                                 |         |     | представляващ за удост               | оверениет  | о не ∨       |         |         |                                     |          |
|     |                                                                                 |         |     | Добави                               | Върни н    | началните ст | ойности |         |                                     |          |
|     |                                                                                 |         |     | Забележка*: Внимани                  | е! Попълва | а се само за | чужденц | и без Л | 1H4 !                               |          |
|     |                                                                                 |         |     |                                      |            |              |         |         |                                     |          |
|     |                                                                                 |         |     |                                      |            |              |         |         |                                     |          |
| име | презиме                                                                         | фамилия | ЕГН | ЛНЧ / личен паспорт -<br>серия,номер | държава    | длъжност     | моб.тел | Email   | представляващ за<br>удостоверението | действия |

В тази форма се въвеждат лицата представляващи строителя. След попълване на данните за едно лице се натиска бутона "Добави". Това води до създаване на нов ред в таблицата с представляващите. При наличие на записи в таблицата в края на всеки ред са достъпни 2 бутона "Изтрий" и "Промени".

При натискане на бутона "Изтрий" се изисква потвърждение на операцията и ако то е положително (натиснат е бутона "ОК") данните за съответния представител се изтриват.

При натискане на бутона "Промени" данните от съответния ред се зареждат в горната част на формата и могат да бъдат редактирани. В този случай бутона "Добави" се променя на "Промени" и с неговото натискане се записват направените промени.

| име   | презиме | фамилия | ЕГН         | ЛНЧ / личен<br>паспорт -<br>серия,номер | държава  | длъжност  | моб.тел | Email | представляващ за<br>удостоверението | действия          |
|-------|---------|---------|-------------|-----------------------------------------|----------|-----------|---------|-------|-------------------------------------|-------------------|
| Иван  | Иванов  | Иванов  | 99999999999 |                                         | България | управител |         |       | V                                   | изтрий<br>промени |
| Петър | Петров  | Петров  | 88888888888 | 2                                       | България | съдружник |         |       |                                     | изтрий            |

| РЕЛАКТИРАНЕ         | HA     | <b>ΑΤ</b> <u></u> <i></i> <b></b> |
|---------------------|--------|-----------------------------------|
| 1 Lepp are rear and | 1.17.5 | постиции                          |

# 5. Седалище на строителя

| ЕИК по БУЛСТАТ: 176305072            |                                   |  |  |  |  |  |  |
|--------------------------------------|-----------------------------------|--|--|--|--|--|--|
| РАЗДЕЛ І. ИДЕНТИФИКАЦИЯ НА СТРОИТЕЛЯ |                                   |  |  |  |  |  |  |
| э. седилище на строители             |                                   |  |  |  |  |  |  |
| Държава                              | Bulgaria                          |  |  |  |  |  |  |
| област                               | - изберете - 🗸                    |  |  |  |  |  |  |
| община                               |                                   |  |  |  |  |  |  |
| град(село)                           |                                   |  |  |  |  |  |  |
| пощенски код                         |                                   |  |  |  |  |  |  |
| улиц./ж.кблвхетап./                  |                                   |  |  |  |  |  |  |
| HOMED                                |                                   |  |  |  |  |  |  |
|                                      |                                   |  |  |  |  |  |  |
| Teestee                              |                                   |  |  |  |  |  |  |
| Телефон                              |                                   |  |  |  |  |  |  |
| Факс                                 |                                   |  |  |  |  |  |  |
| E-mail                               |                                   |  |  |  |  |  |  |
| Web site                             |                                   |  |  |  |  |  |  |
|                                      |                                   |  |  |  |  |  |  |
|                                      | Промени Върни началните стойности |  |  |  |  |  |  |
|                                      |                                   |  |  |  |  |  |  |

# 6. Адрес за кореспонденция на строителя /търговски адрес/

| ЕИК по БУЛСТАТ: 176305072                                                                                        |                                   |  |  |  |  |
|----------------------------------------------------------------------------------------------------|-----------------------------------|--|--|--|--|
| РАЗДЕЛ Іа. ИДЕНТИФИКАЦИЯ НА СТРОИТЕЛЯ - 2020 година<br>6. Адрес за кореспонденция на строителя /търговски адрес/ |                                   |  |  |  |  |
| област                                                                                                    | - изберете - 🗸 🗸                  |  |  |  |  |
| община                                                                                                    |                                   |  |  |  |  |
| град(село)                                                                                                    |                                   |  |  |  |  |
| пощенски код                                                                                                    |                                   |  |  |  |  |
| улиц,/ж.к.,бл.,вх.,ет.,ап./                                                                                      |                                   |  |  |  |  |
| номер                                                                                                    |                                   |  |  |  |  |
| тел.код                                                                                                    |                                   |  |  |  |  |
| Телефон                                                                                                    |                                   |  |  |  |  |
| Факс                                                                                                    |                                   |  |  |  |  |
| E-mail                                                                                                    |                                   |  |  |  |  |
| Web site                                                                                                    |                                   |  |  |  |  |
| Web site                                                                                                    |                                   |  |  |  |  |
|                                                                                                    | Промени Върни началните стойности |  |  |  |  |

7. Текстова информация за строителя, ограничена до 10 реда или 600 знака

| ЕИК по БУЛСТАТ: 176305072                                                                                                   |  |  |  |  |  |
|----------------------------------------------------------------------------------------------------|--|--|--|--|--|
| РАЗДЕЛ Іа. ИДЕНТИФИКАЦИЯ НА СТРОИТЕЛЯ - 2 <i>020 година</i><br>7. Текстова информация за строителя, ограничена до 600 знака |  |  |  |  |  |
|                                                                                                    |  |  |  |  |  |
|                                                                                                    |  |  |  |  |  |
|                                                                                                    |  |  |  |  |  |
|                                                                                                    |  |  |  |  |  |
|                                                                                                    |  |  |  |  |  |
|                                                                                                    |  |  |  |  |  |
|                                                                                                    |  |  |  |  |  |

# 8. Наличие на система за контрол

9. Членства в професионални организации

## 10. Наложени наказания по ЗУТ (попълва се ако има такива)

| ЕИК по БУЛСТАТ: 176305072                                                              |        |     |          |  |  |  |  |  |
|----------------------------------------------------------------------------------------|--------|-----|----------|--|--|--|--|--|
| АЗДЕЛ Іа. ИДЕНТИФИКАЦИЯ НА СТРОИТЕЛЯ - 2020 година<br>8. Наличие на система за контрол |        |     |          |  |  |  |  |  |
| Година                                                                                 |        |     |          |  |  |  |  |  |
| Добави Върни началните стойности<br>РЕДАКТИРАНЕ НА ИНФОРМАЦИЯТА                        |        |     |          |  |  |  |  |  |
| № по ред                                                                               | Година | вид | действия |  |  |  |  |  |

| РАЗДЕЛ Іа. ИДЕНТИФИКАЦИЯ НА СТРОИТЕЛЯ - 2020 година<br>9. Членства в професионални организации |                                                                                                    |                                                                                  |          |   |  |  |  |  |
|------------------------------------------------------------------------------------------------|----------------------------------------------------------------------------------------------------|----------------------------------------------------------------------------------|----------|---|--|--|--|--|
|                                                                                                |                                                                                                    |                                                                                  |          |   |  |  |  |  |
|                                                                                                | Годі                                                                                                 | ина                                                                              |          |   |  |  |  |  |
|                                                                                                | № по р                                                                                               | ред                                                                              |          |   |  |  |  |  |
|                                                                                                | наименован                                                                                           | ние Не членува                                                                   |          |   |  |  |  |  |
|                                                                                                |                                                                                                    | Не членува                                                                       |          | ~ |  |  |  |  |
|                                                                                                |                                                                                                    |                                                                                  |          |   |  |  |  |  |
|                                                                                                | Добави                                                                                               | Върни началните стойности                                                        |          |   |  |  |  |  |
| РЕДАКТИРАНЕ НА ИНФОРМАЦИЯТА                                                                    |                                                                                                    |                                                                                  |          |   |  |  |  |  |
| № по ред Година наименование действия                                                          |                                                                                                    |                                                                                  |          |   |  |  |  |  |
| № по ред                                                                                       | Година н                                                                                             | наименование                                                                     | действия |   |  |  |  |  |
| № по ред                                                                                       | Година н                                                                                             | наименование                                                                     | действия |   |  |  |  |  |
| № по ред<br>РАЗДЕЛ І. ИДЕНТИФИКАЦИЯ<br>1. Декларация за наличие                                | Година н<br>силс по ру<br>НА СТРОИТЕЛЯ<br>или липса на наказа                                        | наименование                                                                     | действия |   |  |  |  |  |
| № по ред<br>РАЗДЕЛ І. ИДЕНТИФИКАЦИЯ<br>1. Декларация за наличие                                | Година н<br>силстно ру<br>НА СТРОИТЕЛЯ<br>или липса на наказа<br>Има наложен                         | наименование<br>ания по ЗУТ<br>ени наказания не 🗸                                | действия |   |  |  |  |  |
| № по ред<br>РАЗДЕЛ І. ИДЕНТИФИКАЦИЯ<br>1. Декларация за наличие<br>номер и дата на нака        | Година н<br>силстно ру<br>НА СТРОИТЕЛЯ<br>или липса на наказа<br>Има наложен<br>зателното постановле | наименование<br>ания по ЗУТ<br>ени наказания не <<br>ение (ако има<br>наказания) | действия |   |  |  |  |  |

# РАЗДЕЛ II. КАДРОВО ОСИГУРЯВАНЕ С ТЕХНИЧЕСКИ ПРАВОСПОСОБЕН ПЕРСОНАЛ И РАБОТНИЦИ

1. Общи данни. Наети лица по трудово правоотношение по код 41, 42, 43 от КИД-2008 - позиция "Строителство" за последната финансова година".

| РАЗДЕЛ II. КАДРОВО ОСИГУРЯВАНЕ С ТЕХНИЧЕСКИ ПРАВОСПОСОБЕН ПЕРСОНАЛ И РАБОТНИЦИ<br>1. Общи данни. Наети лица по трудово правоотношение по код 41, 42, 43 от КИД-2008 - позиция "Строителство" за последната (2019) финансова година. |             |  |  |  |  |  |  |  |
|----------------------------------------------------------------------------------------------------|-------------|--|--|--|--|--|--|--|
| Персонал по категории Последна финансова година                                                                                                    |             |  |  |  |  |  |  |  |
| Среден списъчен състав                                                                                                    |             |  |  |  |  |  |  |  |
| Ръководители                                                                                                    |             |  |  |  |  |  |  |  |
| Аналитични специалисти                                                                                                    |             |  |  |  |  |  |  |  |
| Техници и други приложни специалисти                                                                                                    |             |  |  |  |  |  |  |  |
| Административен персонал                                                                                                    |             |  |  |  |  |  |  |  |
| Персонал, зает с услуги на населението, търговията и охраната                                                                                                    |             |  |  |  |  |  |  |  |
| Квалифицирани производствени работници                                                                                                    |             |  |  |  |  |  |  |  |
| Оператори на машини и съоръжения, и работници по монтаж на<br>изделия                                                                                                    |             |  |  |  |  |  |  |  |
| Професии, неизискващи специална квалификация                                                                                                    |             |  |  |  |  |  |  |  |
|                                                                                                    |             |  |  |  |  |  |  |  |
| Промени Върни началните                                                                                                    | е стойности |  |  |  |  |  |  |  |
|                                                                                                    |             |  |  |  |  |  |  |  |

2. Технически правоспособен персонал - към момента на подаване

#### 2.1. Технически ръководители с квалификация

- "строителен инженер" (ПГС/ССС, ХС, ВиК, ТС)
- "строителен техник" или придобита 3-та степен на професионална
- квалификация.(строителство и архитектура, водно и транспортно строителство)
- "архитект"
- "инженер" (геодезист, електро, машинен, ОВ и др.)
- "техник" или придобита 3-та степен на професионална квалификация (геодезист, електро, машинен, ОВ и др.)
- квалифициран специалист архитект за случаите по чл. 15, ал. 4 от Закона за камарата на строителите

2.2. Контрол върху качеството на изпълнение на строителството, за съответствие на влаганите в строежите строителни продукти със съществените изисквания за безопасност

2.3. Контрол по спазването на здравословни и безопасни условия на труд

Всички форми за кадрите са еднотипни:

| ЦЕНТРАЛЕН ПРОФЕСИОНАЛЕН РЕГИСТЪІ                                                                                                    | Р НА СТРОИТЕЛЯ                                                                           | Назад   изход |  |  |  |  |  |  |
|----------------------------------------------------------------------------------------------------|------------------------------------------------------------------------------------------|---------------|--|--|--|--|--|--|
| ЕИК по БУЛСТАТ: 1                                                                                                    | 176305072                                                                                |               |  |  |  |  |  |  |
| РАЗДЕЛ II. КАДРОВО ОСИГУРЯВАНЕ С ТЕХНИЧЕСКИ ПРАВОСПОСОБЕН ПЕРСОНАЛ И РАБОТНИЦИ<br>2. Технически правоспособен персонал<br>2.1. Технически ръководители с квалификация<br>"строителен инженер" (ПГС/ССС, ХС, ВиК, ТС) |                                                                                          |               |  |  |  |  |  |  |
| № по ред                                                                                                    |                                                                                          |               |  |  |  |  |  |  |
| Име, Презиме, Фамилия                                                                                                    |                                                                                          |               |  |  |  |  |  |  |
| диплома №                                                                                                    |                                                                                          |               |  |  |  |  |  |  |
| диплома - дата на издаване                                                                                                    |                                                                                          |               |  |  |  |  |  |  |
| Придобита квалификация, специалност                                                                                                    |                                                                                          |               |  |  |  |  |  |  |
| Образователна степен                                                                                                    |                                                                                          |               |  |  |  |  |  |  |
| Учебно заведение                                                                                                    |                                                                                          |               |  |  |  |  |  |  |
| код по НКПД                                                                                                    |                                                                                          |               |  |  |  |  |  |  |
|                                                                                                    |                                                                                          |               |  |  |  |  |  |  |
| трудов договор - дата на сключване<br>Добави Върни началните стойности<br>РЕДАКТИРАНЕ НА ИНФОРМАЦИЯТА                                                                                                    |                                                                                          |               |  |  |  |  |  |  |
| № година Име, Презиме, Фамилия № Диплома № Аиплома Квалификация, Образов степен                                                                                                    | вателна Учебно<br>заведение Код по<br>нКПД № Трудов<br>договор -<br>дата на<br>сключване | действия      |  |  |  |  |  |  |

3. Организиране изпълнението на дейности по управление при кризи и други лица, за които с нормативен акт се изисква да са наети по трудов договор: - *към момента на подаване* 

4. Данни за работниците (изпълнителски кадри), които са в трудово-правни отношения със Строителя - *към момента на подаване* 

| ЕИК по БУЛСТАТ: 176305072                                                                                                    |  |  |  |  |  |  |  |  |
|----------------------------------------------------------------------------------------------------|--|--|--|--|--|--|--|--|
| РАЗДЕЛ II. КАДРОВО ОСИГУРЯВАНЕ С ТЕХНИЧЕСКИ ПРАВОСПОСОБЕН ПЕРСОНАЛ И РАБОТНИЦИ<br>4. Данни за работниците (изпълнителски кадри), които са в трудовоправни отношения със Строителя - към момента на подаване |  |  |  |  |  |  |  |  |
| № по ред                                                                                                    |  |  |  |  |  |  |  |  |
| Код по НКПД                                                                                                    |  |  |  |  |  |  |  |  |
| Наименование                                                                                                    |  |  |  |  |  |  |  |  |
| Брой наети работници                                                                                                    |  |  |  |  |  |  |  |  |
| Брой на наетите работници, за който е проведено обучение за<br>повишаване на квалификацията през последните три години                                                                                      |  |  |  |  |  |  |  |  |
| Добави Върни началните стойности                                                                                                    |  |  |  |  |  |  |  |  |
| РЕДАКТИРАНЕ НА ИНФОРМАЦИЯТА                                                                                                    |  |  |  |  |  |  |  |  |
| № по ред Код по Наименование Брой наети работници, за който е проведено обучение за повишаване на калификацията през последните три години действия                                                         |  |  |  |  |  |  |  |  |

5. Данни за притежаваните документи, свързани с изграждането или ползването на съоръжения с повишена опасност (инсталации под налягане, котлонадзорни съоръжения, подемни съоръжения и др., подлежащи на технически надзор)

| ЕИК по БУЛСТАТ: 176305072                                                                                                    |                                                |  |  |  |  |  |  |
|----------------------------------------------------------------------------------------------------|------------------------------------------------|--|--|--|--|--|--|
| РАЗДЕЛ II. КАДРОВО ОСИГУРЯВАНЕ С ТЕХНИЧЕСКИ ПРАВОСПОСОБЕН ПЕРСОНАЛ И РАБОТНИЦИ<br>5. Данни за притежаваните документи, свързани с изграждането или ползването на съоръжения с повишена опасност (инсталации под налягяне, котлонадзорни съоръжения, подемни съоръжения и др., подлежащи на технически надзор) |                                                |  |  |  |  |  |  |
| Nº no peg                                                                                                    |                                                |  |  |  |  |  |  |
| Per. Nº                                                                                                    |                                                |  |  |  |  |  |  |
| Издаден от                                                                                                    |                                                |  |  |  |  |  |  |
| за изграждане или използване на съоръжния                                                                                                    |                                                |  |  |  |  |  |  |
| Валиден до                                                                                                    |                                                |  |  |  |  |  |  |
| Добави Върни началните стойности                                                                                                    |                                                |  |  |  |  |  |  |
| РЕДАКТИРАНЕ НА ИНФОРМАЦИЯТА                                                                                                    |                                                |  |  |  |  |  |  |
| № по ред Година Рег. № Издаден от за изграждане и                                                                                                    | ли използване на сьоръжния Валиден до действия |  |  |  |  |  |  |
|                                                                                                    |                                                |  |  |  |  |  |  |

6. Данни за работниците, притежаващи документи за изграждане или използване на съоръжения с повишена опасност (заварчици, кранисти, машинисти и др.)

| РАЗДЕЛ II. КАДРОВО ОСИГУРЯВАНЕ С ТЕХНИЧЕСКИ ПРАВОСПОСОБЕН ПЕРСОНАЛ И РАБОТНИЦИ<br>6. Данни за работниците, притежаващи документи за изграждане или използване на съоръжения с повишена опасност (заварчици, кранисти, машинисти и др.) |                     |                      |                                              |               |          |  |
|----------------------------------------------------------------------------------------------------|---------------------|----------------------|----------------------------------------------|---------------|----------|--|
| № по ред                                                                                                    |                     |                      |                                              |               |          |  |
|                                                                                                    | е, презиме, фамили  | я                    |                                              |               |          |  |
|                                                                                                    | ритежаван докумен   | т                    |                                              |               |          |  |
| за изграждане или използване на съоръжния                                                                                                    |                     |                      |                                              |               |          |  |
|                                                                                                    |                     | Валиден д            | o                                            |               |          |  |
| Добави Върни началните стойности                                                                                                    |                     |                      |                                              |               |          |  |
| РЕДАКТИРАНЕ НА ИНФОРМАЦИЯТА                                                                                                    |                     |                      |                                              |               |          |  |
| № по<br>ред Година Име, п                                                                                                    | резиме, пр<br>ия до | ритежаван<br>окумент | за изграждане или използване на<br>съоръжния | Валиден<br>до | действия |  |

#### РАЗДЕЛ III. ТЕХНИЧЕСКО СЪОРЪЖАВАНЕ - към момента на подаване

### 1. ТЕХНИЧЕСКО СЪОРЪЖАВАНЕ

|                |            |              |      | ЕИ                  | к по   | БУЛСТАТ:    | 176305072                        | 2          |            |            |            |            |          |
|----------------|------------|--------------|------|---------------------|--------|-------------|----------------------------------|------------|------------|------------|------------|------------|----------|
| РАЗД           | ЕЛ III. ТЕ | хническо съо | РЪЖА | BAHE                |        |             |                                  |            |            |            |            |            |          |
|                |            |              |      |                     |        |             |                                  |            |            |            |            |            |          |
|                |            |              |      |                     |        | №поред      |                                  |            |            |            |            |            |          |
|                |            |              |      |                     | наим   | енование    |                                  |            |            |            |            |            |          |
|                |            |              |      |                     |        | брой        |                                  |            |            |            |            |            |          |
|                |            |              |      | те                  | хн. по | оказатели   |                                  |            |            |            |            |            |          |
|                |            |              |      |                     |        | вид 🛛       | ашини                            | ~          |            |            |            |            |          |
|                |            |              |      |                     | co     | бственост   | ~                                |            |            |            |            |            |          |
|                |            |              |      | договор -           | само   | за наети    |                                  |            |            |            |            |            |          |
|                |            |              |      |                     |        | група 1 🖡   | ie ~                             |            |            |            |            |            |          |
|                |            |              |      |                     |        | група 2 🖡   | ie v                             |            |            |            |            |            |          |
|                |            |              |      |                     |        | група 3 🖡   | ie v                             |            |            |            |            |            |          |
|                |            |              |      |                     |        | група 4     | ie v                             |            |            |            |            |            |          |
|                |            |              |      |                     |        | група 5     | ie v                             |            |            |            |            |            |          |
|                |            |              |      |                     |        |             |                                  |            |            |            |            |            |          |
|                |            |              |      | Добав               | и      | Върни нача. | пните стойно                     | ости       |            |            |            |            |          |
|                |            |              |      | РЕДАН               | стир   | АНЕ НА ИН   | ФОРМАЦИЯ                         | АТА        |            |            |            |            |          |
| №<br>по<br>ред | Година     | наименование | брой | техн.<br>показатели | вид    | собственост | договор<br>- само<br>за<br>наети | група<br>1 | група<br>2 | група<br>3 | група<br>4 | група<br>5 | действия |

# РАЗДЕЛ IV. ПРОИЗВОСТВЕН ОПИТ

1. Производствен опит в България.

1.1. Информация за цялостно изпълнени от строителя строежи като главен изпълнител и завършени с Акт образец № 15 през последните 5 години:

| НИМАНИЕ ПЪРВО изберете година за която ще въвеждате данните !!<br>2020 √ Година 2020 Година 2020 К по оред Наименование и местонахождение на строежа по разрешене за строеж Разрешение за строеж № и дата Възложител Главен изпълнители Подизпълнители по съответните части съгласно констативен акт образец № 15 Разрешение за ползване или удостоверение за рег-я Категория на строежа по разрешение за е рег-я Категория на строежа по разрешение за е рег-я Категория на строежа по разрешение за е рег-я Собен в стойностно изражение по договор/хил. лв./   |               |
|----------------------------------------------------------------------------------------------------|---------------|
| Година 2020<br>№ по ред<br>Наименование и местонахождение на строежа по разешение за<br>сгроеж<br>Разрешение за строеж № и дата<br>Бъзложител<br>Главен изпълнител<br>Подизпълнители по съответните части съгласно констативен акт<br>образец № 15<br>Дата на акт №15<br>Разрешение за ползване или удостоверение за рег-я<br>Категория на строежа по разрешение за рег-я<br>Категория на строежа по разрешение за встроеж<br>Група строежи по чл.5,ал1 от Правилника за реда за вписеане и<br>водене на ЦПРС<br>Обем в стойностно изражение по договор/хил. лв./ |               |
| № по ред                                                                                                    |               |
| Наименование и местонахождение на строежа по разрешение за<br>строеж<br>Разрешение за строеж № и дата<br>Бъзложител<br>Главен изпълнител<br>Подизпълнители по съответните части съгласно констативен акт<br>Подизпълнители по съответните части съгласно констативен акт<br>Дата на акт №15<br>Разрешение за ползване или удостоверение за рег-я<br>Категория на строежа по разрешение за строеж<br>Група строежи по чл.5,ал1 от Правилника за реда за вписване и<br>водене на ЦПРС<br>Обен в стойностно изражение по договор/хил. лв./                           |               |
| Разрешение за строеж № и дата<br>Възложител<br>Главен изпълнител<br>Подизпълнители по съответните части съгласно констативен акт<br>образец № 15<br>Дата на акт №15<br>Разрешение за ползване или удостоверение за рег-я<br>Категория на строежа по разрешение за строеж<br>Категория на строежа по разрешение за строеж<br>Група строежи по чл.5,ал1 от Правилника за реда за вписване и ц<br>обен в стойностно изражение по договор/хил. лв./                                                                                                    |               |
| Възложител<br>Главен изпълнител<br>Подизпълнители по съответните части съгласно констативен акт<br>образец № 15<br>Дата на акт №15<br>Разрешение за ползване или удостоверение за рег-я<br>Категория на строежа по разрешение за строеж<br>Категория на строежа по разрешение за строеж<br>Водене на ЦПРС<br>Обем в стойностно изражение по договор/хил. лв./                                                                                                    |               |
| Главен изпълнител Главен изпълнител Главен изпълнител Подизпълнители по съответните части съгласно констативен акт образец № 15 Дата на акт №15 Разрешение за ползване или удостоверение за рег-я Категория на строежа по разрешение за строеж Категория на строежа по разрешение за строеж Група строежи по чл.5,ал1 от Правилника за реда за влисване и водене на ЦПРС Обем в стойностно изражение по договор/хил. лв./                                                                                                    |               |
| Подизпълнители по съответните части съгласно констативен акт<br>образец № 15<br>Дата на акт №15<br>Разрешение за ползване или удостоверение за рег-я<br>Категория на строежа по разрешение за строеж<br>Категория на строежа по разрешение за строеж<br>Група строежи по чл.5,ал1 от Правилника за реда за вписване и<br>водене на ЦПРС<br>Обем в стойностно изражение по договор/хил. лв./                                                                                                    |               |
| образец № 15<br>Дата на акт №15<br>Разрешение за ползване или удостоверение за рег-я<br>Категория на строежа по разрешение за строеж 1 ~<br>Група строежи по чл.5,ал1 от Правилника за реда за вписване и<br>водене на ЦПРС<br>Обем в стойностно изражение по договор/хил. лв./                                                                                                    |               |
| Дата на акт №15<br>Разрешение за ползване или удостоверение за рег-я<br>Категория на строежа по разрешение за строеж 1 ↓<br>Група строежи по чл.5,ал1 от Правилника за реда за влисване и<br>водене на ЦПРС 1 ↓<br>Обем в стойностно изражение по договор/хил. лв./                                                                                                    |               |
| Разрешение за ползване или удостоверение за рег-я Категория на строежа по разрешение за строеж 1 ~ Група строежи по чл.5,ал1 от Правилника за реда за вписване и 1 ~ водене на ЦПРС 1 ~ Обем в стойностно изражение по договор/хил. лв./                                                                                                    |               |
| Група строежи по чл.5,ал1 от Правилника за реда за вписване и 1 v                                                                                                    |               |
| Обем в стойностно изражение по договор/хил. лв./                                                                                                    |               |
| Обем в стойностно изражение по договор/хил. лв./                                                                                                    |               |
|                                                                                                    |               |
|                                                                                                    |               |
| Описание на строежа                                                                                                    |               |
|                                                                                                    |               |
|                                                                                                    |               |
| Референция Не 🗸                                                                                                    |               |
| Добави Върни началните стойности                                                                                                    |               |
| РЕДАКТИРАНЕ НА ИНФОРМАЦИЯТА                                                                                                    |               |
| Година № Наименование и местонахождение за строеж Поем в строежа по разрешение за строеж № и дата Подизпълнители изпълнители изпълнители изпълнители № 15                                                                                                    | енция действи |

1.1.1 Информация за цялостно изпълнени от строителя строежи - недвижими културни ценности (строежи по чл.137, ал.1, т.1, б."М", т.4, б."Е", т.5, б."Е" от ЗУТ) като главен изпълнител и завършени с Акт образец № 15 през последните 5 години:

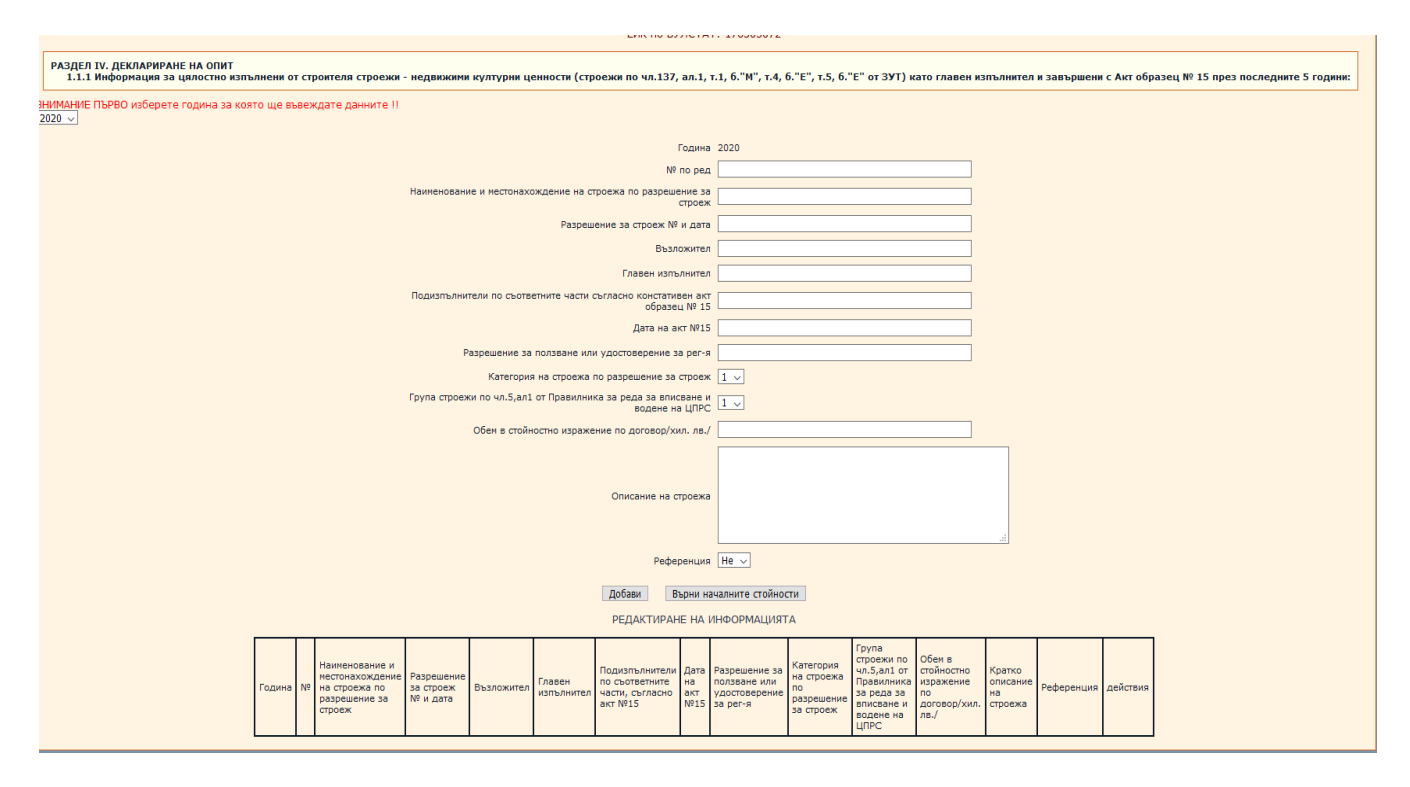

1.2. Информация за изпълнените от строителя етапи или части от завършени с Акт образец № 15 строежи през последните 5 години:

| РАЗД<br>1.2  | ЕЛ 1<br>2. И | IV. ДЕКЛАРИРАНЕ<br>нформация за изп                                           | НА ОПИТ<br>пълнените от             | строителя е    | тапи или части от завъ                                                | ршени с /                                                       | кт обра                               | азец№ 15 ст                                              | роежи през                                                                                        | последните 5                                                    | години:                             |            |          |
|--------------|--------------|-------------------------------------------------------------------------------|-------------------------------------|----------------|-----------------------------------------------------------------------|-----------------------------------------------------------------|---------------------------------------|----------------------------------------------------------|---------------------------------------------------------------------------------------------------|-----------------------------------------------------------------|-------------------------------------|------------|----------|
| 1MAH<br>20 √ | NE (         | ТЪРВО изберете г                                                              | одина за коя                        | то ще въвея    | кдате данните !!                                                      |                                                                 |                                       |                                                          |                                                                                                   |                                                                 |                                     |            |          |
|              |              |                                                                               |                                     |                |                                                                       | Година 2                                                        | 020                                   |                                                          |                                                                                                   |                                                                 |                                     |            |          |
|              |              |                                                                               |                                     |                | N                                                                     | 9 по ред                                                        |                                       |                                                          |                                                                                                   |                                                                 |                                     |            |          |
|              |              | Наи                                                                           | менование и м                       | естонахожден   | ние на строежа по разреи                                              | иение за<br>строеж                                              |                                       |                                                          |                                                                                                   |                                                                 |                                     |            |          |
|              |              |                                                                               |                                     |                | Разрешение за строеж М                                                | 1º и дата                                                       |                                       |                                                          |                                                                                                   |                                                                 |                                     |            |          |
|              |              |                                                                               |                                     |                | Въз                                                                   | ложител                                                         |                                       |                                                          |                                                                                                   |                                                                 |                                     |            |          |
|              |              | Изпълн                                                                        | нител - пълно                       | наименование   | е и правноорганизационн                                               | а форма                                                         |                                       |                                                          |                                                                                                   |                                                                 |                                     |            |          |
|              |              |                                                                               | Дата на д                           | окумента за г  | риключен етап /част/ от                                               | строежа                                                         |                                       |                                                          |                                                                                                   |                                                                 |                                     |            |          |
|              |              |                                                                               |                                     |                | Дата на                                                               | акт №15                                                         |                                       |                                                          |                                                                                                   |                                                                 |                                     |            |          |
|              |              |                                                                               | к                                   | атегория на с  | троежа по разрешение за                                               | а строеж                                                        | L ~                                   |                                                          |                                                                                                   |                                                                 |                                     |            |          |
|              |              | Груп                                                                          | а строежи по                        | чл.5,ал1 от П  | равилника за реда за впі<br>водене і                                  | исване и<br>на ЦПРС                                             | L ~                                   |                                                          |                                                                                                   |                                                                 |                                     |            |          |
|              |              |                                                                               | Ofer                                | м в стойностно | изражение по договор/»                                                | кил. лв./                                                       |                                       |                                                          |                                                                                                   |                                                                 |                                     |            |          |
|              |              |                                                                               |                                     |                | Описание на                                                           | строежа                                                         |                                       |                                                          |                                                                                                   |                                                                 | .::                                 |            |          |
|              |              |                                                                               |                                     |                | Реф                                                                   | еренция [                                                       | le ∨                                  |                                                          |                                                                                                   |                                                                 |                                     |            |          |
|              |              |                                                                               |                                     |                | Добави                                                                | Върни нача                                                      | лните ст                              | ойности                                                  |                                                                                                   |                                                                 |                                     |            |          |
|              |              |                                                                               |                                     |                | РЕДАКТИРА                                                             | НЕ НА ИН                                                        | ΦΟΡΜΑ                                 | ЦИЯТА                                                    |                                                                                                   |                                                                 |                                     |            |          |
| дина         | Nō           | Наименование и<br>местонахождение<br>на строежа по<br>разрешение за<br>строеж | Разрешение<br>за строеж<br>№ и дата | Възложител     | Изпълнител - пълно<br>наименование и<br>правноорганизационна<br>форма | Дата на<br>документ<br>за<br>приключе<br>етап /час<br>от строеж | а Дата<br>на<br>на акт<br>г∕ №15<br>а | Категория<br>на строежа<br>по<br>разрешение<br>за строеж | Група<br>строежи по<br>чл.5,ал1 от<br>Правилника<br>за реда за<br>вписване и<br>водене на<br>ЦПРС | Обем в<br>стойностно<br>изражение<br>по<br>договор/хил.<br>лв./ | Кратко<br>описание<br>на<br>строежа | Референция | действия |

1.2.1 Информация за изпълнените от строителя етапи или части от завършени с Акт образец № 15 строежи - недвижими културни ценности (строежи по чл.137, ал.1, т.1, б."М", т.4, б."Е", т.5, б."Е" от ЗУТ) през последните 5 години:

1.3. Информация за цялостно или частично изпълнени от строителя етапи или части от строежи в случаите, когато не е било издавано разрешение за строеж и завършени с вътрешноведомствени документи, аналогични на Акт образец № 15 през последните 5 години:

|       |    |                                                 |                |                                                                       | Година                                                                        | 2020                                |                                                                                                   |                                                                 |                                     |            |          |
|-------|----|-------------------------------------------------|----------------|-----------------------------------------------------------------------|-------------------------------------------------------------------------------|-------------------------------------|---------------------------------------------------------------------------------------------------|-----------------------------------------------------------------|-------------------------------------|------------|----------|
|       |    |                                                 |                |                                                                       | № по ред                                                                      |                                     |                                                                                                   |                                                                 |                                     |            |          |
|       |    |                                                 | Наименов       | ание и местонахождение                                                | на строежа                                                                    |                                     |                                                                                                   |                                                                 |                                     |            |          |
|       |    |                                                 |                | 1                                                                     | Възложител                                                                    |                                     |                                                                                                   |                                                                 |                                     |            |          |
|       |    | Изпълнител - пъл                                | пно наименова  | ние и правноорганизаци                                                | онна форма                                                                    |                                     |                                                                                                   |                                                                 |                                     |            |          |
|       |    | Вид и дата н                                    | на документа з | за приключен етап /част/                                              | от строежа                                                                    |                                     |                                                                                                   |                                                                 |                                     |            |          |
|       |    |                                                 | Дата н         | а аналогичен на Акт № 1                                               | 5 документ                                                                    |                                     |                                                                                                   |                                                                 |                                     |            |          |
|       |    | Група строежи                                   | по чл.5,ал1 о  | т Правилника за реда за<br>воде                                       | вписване и<br>не на ЦПРС                                                      | 1 ~                                 |                                                                                                   |                                                                 |                                     |            |          |
|       |    | c                                               | Обем в стойнос | стно изражение по догово                                              | ор/хил. лв./                                                                  |                                     |                                                                                                   |                                                                 |                                     |            |          |
|       |    |                                                 |                | Описание                                                              | на строежа                                                                    |                                     |                                                                                                   |                                                                 |                                     |            |          |
|       |    |                                                 |                | F                                                                     | еференция                                                                     | He 🗸                                |                                                                                                   |                                                                 |                                     |            |          |
|       |    |                                                 |                | Добави<br>РЕДАКТИ                                                     | Върни нач<br>ІРАНЕ НА ИН                                                      | алните стойн<br>НФОРМАЦИЯ           | ости<br>ITA                                                                                       |                                                                 |                                     |            |          |
| одина | Nº | Наименование и<br>местонахождение<br>на строежа | Възложител     | Изпълнител - пълно<br>наименование и<br>правноорганизационна<br>форма | Вид и дата<br>на<br>документа<br>за<br>приключен<br>етап /част/<br>от строежа | Дата на<br>аналогичен<br>на акт №15 | Група<br>строежи по<br>чл.5,ал1 от<br>Правилника<br>за реда за<br>вписване и<br>водене на<br>ЦПРС | Обем в<br>стойностно<br>изражение<br>по<br>договор/хил.<br>лв./ | Кратко<br>описание<br>на<br>строежа | Референция | действия |

1.4. Информация за изпълнените от строителя отделни видове СМР извън обхвата на т. 1.1, 1.2 и 1.3 през последните 5 години:

| РАЗДЕЛ IV. ДЕКЛАРИРАНЕ НА ОПИТ<br>1.4. Информация за изпълнените от строителя отделни видове С  | МР извън обхвата на т. 1.1, 1.2 и 1.3 през последните 5 години:                                                                                               |
|-------------------------------------------------------------------------------------------------|----------------------------------------------------------------------------------------------------|
| НИМАНИЕ ПЪРВО изберете година за която ще въвеждате данните !!<br>1020 🗸                        |                                                                                                    |
| Година                                                                                          | 2020                                                                                                    |
| № по ред                                                                                        |                                                                                                    |
| Вид и местонахождение на СМР съгласно договора                                                  |                                                                                                    |
| Код по КИД-2008                                                                                 |                                                                                                    |
| Възложител                                                                                      |                                                                                                    |
| Дата на приемо-предавателния /констативен/ протокол                                             |                                                                                                    |
| Обем в стойностно изражение по договор/хил. лв./                                                |                                                                                                    |
| Описание на СМР                                                                                 |                                                                                                    |
| Референция                                                                                      | He V                                                                                                    |
| Добави Върни на                                                                                 | чалните стойности                                                                                                    |
| РЕДАКТИРАНЕ НА И                                                                                | ІНФОРМАЦИЯТА                                                                                                    |
| Година № Вид и Местонахождение Код по КиД-2008 Възложител Дата н<br>приеми<br>преда<br>договора | а<br>о-<br>вателния<br>ативен/<br>сол<br>обем в<br>стойностно<br>изражение<br>по<br>сол<br>обем в<br>описание<br>на СМР<br>Референция<br>действия<br>действия |
|                                                                                                 |                                                                                                    |

2. Производствен опит извън България.

2.1 Информация за изпълнените от строителя строежи /етапи, части от строежи/ през последните 5 години извън Р България:

| РАЗД<br>2.    | ЕЛ 1<br>1 Ин | V. ДЕКЛАРИРАНЕ<br>формация за изп               | НА ОПИТ<br>ълнените | от строителя   | а строежи / е        | етапи, ча                      | асти от ст     | гроежи/ през                                    | последните                              | 5 години                  | извън Р Бълі | гария:   |
|---------------|--------------|-------------------------------------------------|---------------------|----------------|----------------------|--------------------------------|----------------|-------------------------------------------------|-----------------------------------------|---------------------------|--------------|----------|
| иман<br>)20 ~ | ИЕГ          | 1ЪРВО изберете г                                | одина за і          | която ще във   | веждате дан          | ните !!                        |                |                                                 |                                         |                           |              |          |
|               |              |                                                 |                     |                |                      | Година                         | 2020           |                                                 |                                         |                           |              |          |
|               |              |                                                 |                     |                | N                    | ? по ред                       |                |                                                 |                                         |                           |              |          |
|               |              | ŀ                                               | Наименован          | ние и местона: | хождение на          | строежа                        |                |                                                 |                                         |                           |              |          |
|               |              |                                                 |                     |                | Д                    | ържава                         |                |                                                 |                                         |                           |              |          |
|               |              |                                                 |                     |                | Въз                  | ложител                        |                |                                                 |                                         |                           |              |          |
|               |              |                                                 |                     |                | Главен изп           | ълнител                        |                |                                                 |                                         |                           |              |          |
|               |              |                                                 |                     |                | Подизпъ              | лнители                        |                |                                                 |                                         |                           |              |          |
|               | в            | ид и дата на докум                              | ента за пр          | иключване на   | а строежа /ета       | п, част/                       |                |                                                 |                                         |                           |              |          |
|               |              | Обем                                            | в стойност          | но изражение   | по договор/х         | (ил. лв./                      |                |                                                 |                                         |                           |              |          |
|               |              |                                                 |                     |                | Описание на          | строежа                        |                |                                                 |                                         |                           | .11          |          |
|               |              |                                                 |                     |                | Рефе                 | еренция                        | He 🗸           |                                                 |                                         |                           |              |          |
|               |              |                                                 |                     | 1              | Добави І             | Върни нач                      | чалните ст     | тойности                                        |                                         |                           |              |          |
|               |              |                                                 |                     |                | РЕДАКТИРА            | НЕ НА И                        | ΗΦΟΡΜΑ         | ЦИЯТА                                           |                                         |                           |              |          |
| одина         | N₽           | Наименование и<br>местонахождение<br>на строежа | Държава             | Възложител     | Пълно на<br>правноор | аименова<br>рганизаци<br>форма | ние и<br>ионна | Вид и дата<br>на документа<br>за<br>приключване | Обем в<br>стойностно<br>изражение<br>по | Описание<br>на<br>строежа | Референция   | действия |
|               |              |                                                 |                     |                | Изпълнител           | Подизп                         | ьлнители       | на строежа<br>/етап, част/                      | договор<br>/хил. лв./                   |                           |              |          |

РАЗДЕЛ V. ФИНАНСОВА ИНФОРМАЦИЯ. ГОДИШЕН ФИНАНСОВ ОТЧЕТ НА СТРОИТЕЛЯ ЗА ПОСЛЕДНИТЕ 3 ФИНАНСОВИ ГОДИНИ - 2019,2018,2017 година

## 1. ФИНАНСОВА ИНФОРМАЦИЯ. ГОДИШЕН ФИНАНСОВ ОТЧЕТ НА СТРОИТЕЛЯ

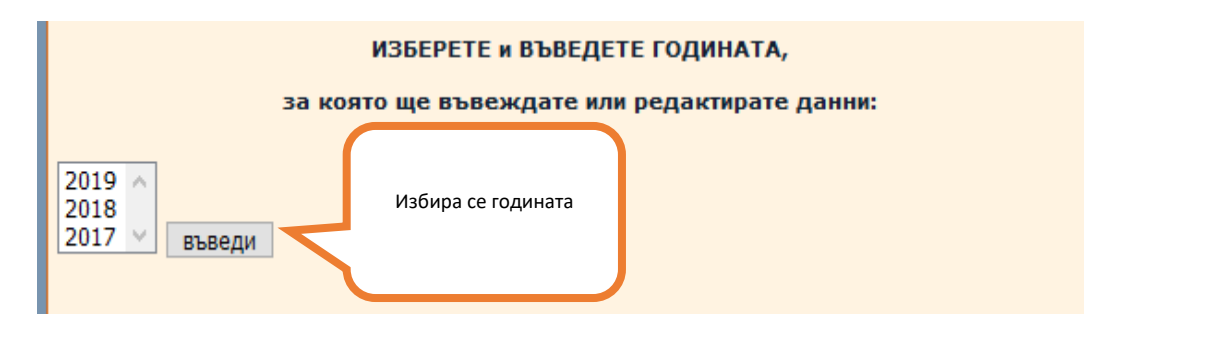

| Процедура по чл.20, ал. 2 от ЗКС<br>Въвеждане на финансови данни за 2019 година.<br>Година 2019<br>НПП (хил. лв.)<br>ДМА (хил. лв.)<br>Средносписъчен брой на персонала<br>Добави Върни началните стойности<br>РЕДАКТИРАНЕ НА ИНФОРМАЦИЯТА | ЕИК по БУЛСТАТ: 176305072                                                           |
|----------------------------------------------------------------------------------------------------|-------------------------------------------------------------------------------------|
| Година 2019<br>НПП (хил. лв.)<br>ДМА (хил. лв.)<br>Средносписъчен брой на персонала<br>Добави Върни началните стойности<br>РЕДАКТИРАНЕ НА ИНФОРМАЦИЯТА                                                                                     | Процедура по чл.20, ал. 2 от ЗКС<br>Въвеждане на финансови данни за 2019 година.    |
| Добави Върни началните стойности<br>РЕДАКТИРАНЕ НА ИНФОРМАЦИЯТА                                                                                                    | Година 2019<br>НПП (хил. лв.)<br>ДМА (хил. лв.)<br>Средносписъчен брой на персонала |
|                                                                                                    | Добави Върни началните стойности                                                    |
| Голина НПП (уил ля.) ЛМА (уил ля.) Средностистиен брой на дероснала действия                                                                                                    | РЕДАКТИРАНЕ НА ИНФОРМАЦИЯТА                                                         |
| Тодина ППП (хил. ль.) Дни (хил. ль.) Средноснисвчен орой на персонала действия                                                                                                    | Година НПП (хил. лв.) ДМА (хил. лв.) Средносписъчен брой на персонала действия      |

В зависимост от избрания нчаин за подаване на заявлението излизат следните бутони в ляво:

| Областно представителство: София град и София област<br>:. Редактиране личните данни на заявителя .:<br>Скрий лични данни                                                                                       |                            |
|----------------------------------------------------------------------------------------------------|----------------------------|
| :. Редактиране личните данни на заявителя .:<br>Скрий лични данни                                                                                                    |                            |
| Скрий лични данни                                                                                                    |                            |
|                                                                                                    |                            |
| ОСТАВАТ ВИ 20 ДНИ ЗА ДА ПРИКЛЮЧИТЕ                                                                                                    |                            |
| С тоси бутон строителят може да рег                                                                                                    | истрир                     |
| своя КЕП, ако ще подава заявление<br>ПАННИ ЗА ФИРМАТА електронен път.                                                                                                    | ето по                     |
| данни за Финната                                                                                                    |                            |
| ЕИК по БУЛСТАТ:                                                                                                    |                            |
| Позволява да се прегледат въведените данни в браузера с цел проверка на липси и корекция на Регистриране КЕГ                                                                                                    | 1                          |
| неточности.                                                                                                    | a                          |
| Създава pdf документ, идентичен с окончателното заявление, съдържащо въведените до момента Контролен печат                                                                                                    |                            |
| данни, без да приключва работата по кандидатстването.                                                                                                    | 1ETO                       |
| След като натиснете този бутон, записите се заключват и се отваря попълнено заявление във формат<br>odf. Това заявление го разпечатвате, подписвате и заедно с останалите документи го подавате в ОП на<br>КСБ. | Reader<br>ITE <u>ottyl</u> |
| 1. ГРУПИ И КАТЕГОРИИ СТРОЕЖИ. ЗА КОИТО ФИРМАТА КАНЛИЛАТСТВА                                                                                                    |                            |

#### Или при подаване по електронен път с КЕП на строителя:

#### ЛИЧНИ ДАННИ на ЗАЯВИТЕЛЯ

Заявител: luben60popov E-mail: lup@tu-sofia.bg тел. за връзка[11]: ЕИК по БУЛСТАТ: 130772119 Областно представителство: Бургас :. Редактиране личните данни на заявителя .:

Скрий лични данни

ОСТАВАТ ВИ 18 ДНИ ЗА ДА ПРИКЛЮЧИТЕ

В профила на строителя излиза

съобщение в зелен цвят, че КЕП е активиран за работа в системата на ЦПРС.

Регистриран електронен подпис за работа в системата на ЦПРС.

Титуляр: Hristo Atanasov Dimitrov валиден от 26.06.2018 10:51:50 до 25.06.2021 10:51:50 активиран е за работа в системата на ЦПРС.

#### ДАННИ ЗА ФИРМАТА

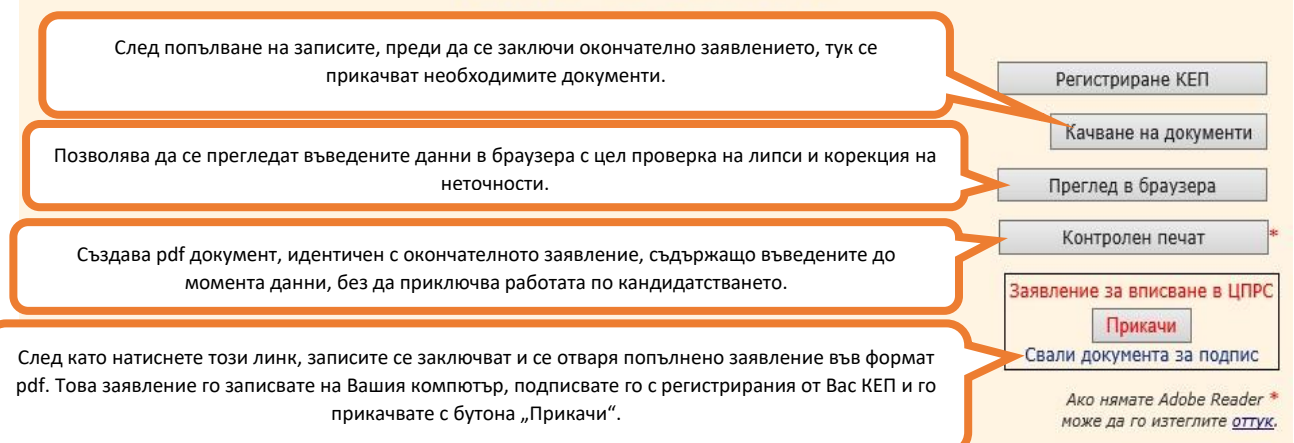